### **Display of reports in tally**

## **Balance Sheet**

A balance sheet is a financial statement that reports a company's financial position. This report shows the balance between the assets and liabilities of a firm. The balance sheet follows the fundamental accounting equation: Assets = Liabilities + Owner's Equity.

**Note** : By default, the **Balance Sheet** report will be generated as on the date of the last voucher entry. You can change the date to view the report for the required period.

To view the Balance Sheet

1. Go to Gateway of Tally > Display > Balance Sheet.

| Balance Sheet                                          | ABC C                            | ompany         | Ctrl + M 🗵                       |
|--------------------------------------------------------|----------------------------------|----------------|----------------------------------|
| Liabilities                                            | ABC Company<br>as at 18-May-2015 | Assets         | ABC Company<br>as at 18-May-2015 |
|                                                        |                                  |                |                                  |
| Capital Account                                        |                                  | Fixed Assets   | 12,00,000.00                     |
| Loans (Liability)                                      |                                  | Current Assets | 32,99,704.70                     |
| Current Liabilities                                    | 18,93,081.99                     |                |                                  |
| Profit & Loss A/c<br>Opening Balance<br>Current Period | 5,91,622.71                      |                |                                  |
| Difference in opening balances                         | 20,15,000.00                     |                |                                  |
|                                                        |                                  |                |                                  |
|                                                        |                                  |                |                                  |
|                                                        |                                  |                |                                  |
|                                                        |                                  |                |                                  |
|                                                        |                                  |                |                                  |
|                                                        |                                  |                |                                  |
|                                                        |                                  |                |                                  |
|                                                        |                                  |                |                                  |
|                                                        |                                  |                |                                  |
| Total                                                  | 44.99.704.70                     | Total          | 44.99 704 70                     |
|                                                        |                                  |                |                                  |

- 2. Press F12 to configure the Balance Sheet.
- 3. Press **Ctrl+A** to accept.

While providing the opening balance in ledgers, an equivalent contrary balance will appear as **Difference in opening balances** in order to match the assets and liabilities, or debit and credit balances. The entry passed for the difference will affect the closing balance, but the **Balance Sheet** will display the difference in the amount. To balance the difference in the opening balance, you have to adjust it with the opening balance of another ledger.

For example, if the **Difference in opening balances** is Rs 5000/- on the debit side, you must adjust this with Rs 5000/- credit to the opening balance of another ledger.

Note: When a value in Liabilities or Assets becomes negative, it will appear based on the type of its group balance. Assets with credit balance will appear in Liabilities, and Liabilities with debit balances will appear in Assets.

## Next topic

### **Displaying Profit & Loss Account**

You can view the Profit & Loss account details in Tally.ERP 9 for a specified period.

**Note:** By default, the **Profit & Loss A/c** report will be generated as on the date of the last voucher entry. You can change the date to view the report for the required period.

To view the Profit & Loss Account

- 1. Go to Gateway of Tally > Display > Profit & Loss A/c .
- 2. Click **F1: Detailed** to view the **Profit & Loss Account** in detailed format. The **Profit & Loss Account** appears as shown below:

| Profit & Loss A/c | ABC Comp                  | any 11-12        | Ctrl + M 🛛                |
|-------------------|---------------------------|------------------|---------------------------|
|                   | ABC Company 11-12         |                  | ABC Company 11-12         |
| Particulars       | 1-Apr-2010 to 31-Mar-2012 | Particulars      | 1-Apr-2010 to 31-Mar-2012 |
|                   |                           |                  |                           |
| Opening Stack     | 46 94 949 44              | Salas Accounts   | 4 32 00 646 28            |
| Durchase Assounts | 2 74 42 692 60            | Direct Incomes   | 4,52,55,010.20            |
| Purchase Accounts | 2,14,43,002.30            | Clasica Stack    | 36,330.00                 |
| Orrect Expenses   | 43,000.00                 | Closing Stock    | 10,94,290.06              |
| Gross Profit c/o  | 2,17,81,930.40            |                  |                           |
|                   | 5,09,50,461.34            |                  | 5,09,50,461.34            |
| Indirect Expenses | 73,30,923.75              | Gross Profit b/f | 2,17,81,930.40            |
| Nett Profit       | 1,55,01,006.65            | Indirect Incomes | 10,50,000.00              |
|                   |                           |                  |                           |
|                   |                           |                  |                           |
|                   |                           |                  |                           |
|                   |                           |                  |                           |
|                   |                           |                  |                           |
|                   |                           |                  |                           |
|                   |                           |                  |                           |
|                   |                           |                  |                           |
|                   |                           |                  |                           |
|                   |                           |                  |                           |
|                   |                           |                  |                           |
|                   |                           |                  |                           |
|                   |                           |                  |                           |
|                   |                           |                  |                           |
|                   |                           |                  |                           |
|                   |                           |                  |                           |
|                   |                           |                  |                           |
| Total             | 2,28,31,930.40            | Total            | 2,28,31,930.40            |

The **Profit & Loss Account** is generated and updated immediately from the date of opening of books till the date of last entry.

- 3. Press **F2: Period** to change the period as required.
- Note: The Profit & Loss Account is displayed according to the configuration set in the Configuration screen . Set the option Income & Expense A/c instead of Profit & Loss A/c ? to No to display the groups Direct Income and Direct Expenses in Profit & Loss A/c and List of Accounts report.

#### Horizontal Form of Profit & Loss Account

The **Profit & Loss A/c** is in horizontal form, by default. You can view the report in vertical format by enabling the option **Show Vertical Profit & Loss?** by clicking **F12: Configure**. You can view additional information or toggle to another report using the options available in the button bar.

#### Schedule VI Profit & Loss A/c

To view Schedule VI Profit & Loss A/c in Profit & Loss Account screen

• Click <u>S</u>: Schedule VI in the Schedule VI Profit & Loss A/c , as shown below:

| tatement of Profit and Loss for the year ended 31-Mar-2012           |          |                                                | in ₹ (Rupee                                    |
|----------------------------------------------------------------------|----------|------------------------------------------------|------------------------------------------------|
| Particulars                                                          | Note No. | ABC Company 11-12<br>1-Apr-2011 to 31-Mar-2012 | ABC Company 10-11<br>1-Apr-2010 to 31-Mar-2011 |
| I Revenue from Operations                                            |          | 4.33.56.166.28                                 | 4.33.81.830                                    |
| Il Other Income                                                      |          | 10,50,000.00                                   | 730.0                                          |
| III TOTAL REVENUE (I + II)                                           |          | 4,44,06,166.28                                 | 4,33,82,560.                                   |
| IV EXPENSES                                                          |          |                                                |                                                |
| Cost of Materials Consumed                                           |          |                                                |                                                |
| Purchases of Stock-in-Trade                                          |          | 2,74,43,682.50                                 | 2,73,92,897.                                   |
| Changes in Inventories                                               |          | (39,12,446.62)                                 | 5,20,374.                                      |
| Employee Denenic Expenses                                            |          | 23,04,731.00                                   | 23,63,331.                                     |
| Depreciation and Amortization Expenses                               |          |                                                |                                                |
| Other Expenses                                                       |          | 48,09,132.75                                   | 34,94,275.                                     |
| TOTAL EXPENSES                                                       |          | 2,89,05,159.63                                 | 3,40,71,739.2                                  |
| V Profit before Exceptional and Extraordinary Items and Tax (III-IV) |          | 1,55,01,006.65                                 | 93,10,820.7                                    |
| VI Exceptional Items                                                 |          |                                                |                                                |
| /II Profit before Extraordinary Items and Tax                        |          | 1,55,01,006.65                                 | 93,10,820.7                                    |
| III Extraordinary Items                                              |          |                                                |                                                |
| X Profit Before Tax                                                  |          | 1,55,01,006.65                                 | 93,10,820.0                                    |
| A Tax Expense                                                        |          |                                                |                                                |
| Deferred Tax                                                         |          |                                                |                                                |
| XI Profit/(Loss) for the period from Continuing Operations(IX-X)     |          | 1,55.01.006.65                                 | 93,10,820,3                                    |
| II Profit/(Loss) from Discontinuing Operations                       |          |                                                |                                                |
| III Tax Expense of Discontinuing Operations                          |          |                                                |                                                |
|                                                                      |          |                                                | 6 more                                         |

## Next topic

## **Trial Balance**

A trial balance is a summary of all ledger balances, and helps in checking whether the transactions are correct and balanced. If journal entries are errorfree and posted correctly to the general ledger, the total of all debit balances should be equal the total of all credit balances.

**Note** : By default, the **Trial Balance** report will be generated as on the date of the last voucher entry. You can change the date to view the report for the required period.

#### To view the Trial Balance

1. Go to Gateway of Tally > Display > Trial Balance . The Trial Balance appears as shown below:

| Trial Balance                                             | ABC Company                                    | Ctrl + M 🗵                                |
|-----------------------------------------------------------|------------------------------------------------|-------------------------------------------|
| Particulars                                               | ABC Con<br>1-Apr-2008 to<br>Closing E<br>Debit | mpany<br>31-Mar-2009<br>Balance<br>Credit |
| Capital Account<br>Loans (Liability)                      |                                                | 24,00,000.00                              |
| Current Liabilities                                       | 5,45,257.50                                    | 2,38,27,223.75                            |
| Fixed Assets<br>Current Assets<br>Branch / Divisions      | 2,00,000.00<br>4,08,56,757.00                  | 8 600 00                                  |
| Sales Accounts                                            |                                                | 3.90.55.008.75                            |
| Purchase Accounts<br>Direct Expenses<br>Indirect Expenses | 2,47,70,497.50<br>2,62,587.50<br>59,475.00     |                                           |
| Profit & Loss A/c<br>Unadjusted Forex Gain/Loss           | 12,558.00                                      | 2,26,300.00                               |
|                                                           |                                                |                                           |
|                                                           |                                                |                                           |
|                                                           |                                                |                                           |
|                                                           |                                                |                                           |
|                                                           |                                                |                                           |
|                                                           |                                                |                                           |
| Grand Total                                               | 6,67,17,132.50                                 | 6,67,17,132.50                            |

- 2. Press F12 to configure the Trial Balance, as required.
- **Note:** As per accounting principles, the **Trial Balance** does not display the closing stock.
  - 3. Press **Ctrl+A** to accept.
- **Note:** While providing the opening balance in ledgers, equivalent contrary balance will appear as **Difference in opening balances** in order to tally the assets and liabilities, or debit and credit balances. The entry passed for the difference will affect the closing balance, but the **Trial Balance** will still display the difference in the amount. To balance the difference in the opening balance, you need to adjust it with the opening balance of another ledger.

**For example**, if the **Difference in opening balances** is Rs 5000/- on the debit side, adjust this with Rs 5000/- of credit in the opening balance of another ledger.

# Next topic

## **Displaying Cash Book**

You can view the details of the cash book in Tally.ERP 9.

#### To display the cash/bank summary

• Go to Gateway of Tally > Display > Account Books > Cash/Bank Book(s). The Cash/Bank Summary is displayed as shown below:

| Cash/Bank Summary | ABC Company | Ctrl + M 🙁                                                |
|-------------------|-------------|-----------------------------------------------------------|
| Particulars       |             | Bank Accounts<br>ABC Company<br>1-Apr-2008 to 31-Mar-2009 |
|                   |             | Debit Credit                                              |
|                   |             |                                                           |
| Cash-in-Hand      |             | 74.53.050.00                                              |
| Cash              |             | 74,53,050.00                                              |
| Bank Accounts     |             | 25,52,825.00                                              |
| Bank-Current A/c  |             | 1,20,000.00                                               |
| Bank-Saving A/c   |             | 23,59,000.00                                              |
| Petty Cash        |             | 73,825.00                                                 |
|                   |             |                                                           |
|                   |             |                                                           |
|                   |             |                                                           |
|                   |             |                                                           |
|                   |             |                                                           |
|                   |             |                                                           |
|                   |             |                                                           |
|                   |             |                                                           |
|                   |             |                                                           |
|                   |             |                                                           |
|                   |             |                                                           |
|                   |             |                                                           |
|                   |             |                                                           |
|                   |             |                                                           |
|                   |             |                                                           |
|                   |             |                                                           |
|                   |             |                                                           |
| Grand Total       |             | 1,00,05,875.00                                            |

Place the highlight bar over the figures for the month of May, press **Enter** to display the Ledger Vouchers screen. Note that all the vouchers for May are listed. Press Alt + F2 to view the vouchers for the months of May and July.

The Ledger Vouchers screen is displayed as shown:

| Ledger Vouchers<br>Ledger: Cash                                                                    | ABC Company                           |                                             | 1-May-2008 to                              | Ctrl + M 🛛 🗆<br>0 31-Jul-2008 |
|----------------------------------------------------------------------------------------------------|---------------------------------------|---------------------------------------------|--------------------------------------------|-------------------------------|
| Date Particulars                                                                                   | Vch Typ                               | e Vch No.                                   | Debit                                      | Credit                        |
| 31-5:2008 Customer A<br>5-6-2008 Sales Account<br>1-7-2008 Customer A<br>30-7-2008 Frieght Charges | Receip<br>Real law<br>Receip<br>Payme | at 4<br>09 24<br>1 7<br>at 17               | 5,25,000,00<br>1,25,000,00<br>1,25,000,00  | 800.00                        |
|                                                                                                    | Openir<br>Cu<br>Closin                | g Balance :<br>rrent Total :<br>g Balance : | 3,41,350.00<br>7,75,000.00<br>11,15,550.00 | 800.00                        |

The Cash ledger account screen displays the debit and credit amounts of all the vouchers for the period specified.

If cash balance is negative for a particular date then Tally.ERP 9 displays the credit cash balance in RED Colour.

• Select **Display > Accounts Books > Cash/Bank Books** > Drill down from the **Cash** Ledger and select a particular month and press Enter.

| Daily Breakup of Ledger | ABC Company |             |                      | Ctrl + M 🛛     |  |
|-------------------------|-------------|-------------|----------------------|----------------|--|
|                         |             | Cash        |                      |                |  |
| Postion loss            |             | ABC Company |                      |                |  |
| Particulars             |             | 1-AU        | ig-2009 to 31-Aug-20 | Clashe a       |  |
|                         |             | Daha        | Candit               | Relance        |  |
|                         |             | Dépit       | Credit               | Datance        |  |
|                         |             |             |                      |                |  |
| Opening Balance         |             |             |                      | 7.51,860.00 Dr |  |
| 1-Aug                   |             |             |                      | 7.51.860.00 Dr |  |
| 2-Aug                   |             | 46,250.00   |                      | 7,98,110.00 Dr |  |
| 3-Aug                   |             |             |                      | 7,98,110.00 Dr |  |
| 4-Aug                   |             |             |                      | 7,98,110.00 Dr |  |
| 5-Aug                   |             |             |                      | 7,98,110.00 Dr |  |
| 6-Aug                   |             |             |                      | 7,98,110.00 Dr |  |
| 7-Aug                   |             |             | 8,18,750.00          | 20,640.00 Cr   |  |
| 8-Aug                   |             |             |                      | 20,640.00 Cr   |  |
| 9-Aug                   |             |             |                      | 20,640.00 Cr   |  |
| 10-Aug                  |             |             |                      | 20,640.00 Cr   |  |
| 11-Aug                  |             |             |                      | 20,640.00 Cr   |  |
| 12-Aug                  |             |             |                      | 20,640.00 Cr   |  |
| 13-Aug                  |             |             |                      | 20,640.00 Cr   |  |
| 14-Aug                  |             |             |                      | 20,640.00 Cr   |  |
| 15-Aug                  |             |             |                      | 20,640.00 Cr   |  |
| 16-Aug                  |             |             |                      | 20,640.00 Cr   |  |
| 17-Aug                  |             |             |                      | 20,640.00 Cr   |  |
| 18-Aug                  |             |             |                      | 20,640.00 Cr   |  |
| 19-Aug                  |             |             |                      | 20,640.00 Cr   |  |
| 20-Aug                  |             |             |                      | 20,640.00 Cr   |  |
| 21-Aug                  |             |             |                      | 20,640.00 Cr   |  |
| 22-Aug                  |             |             |                      | 20,640.00 Cr   |  |
| 23-Aug                  |             |             |                      | 20,640.00 Cr   |  |
| 24-Aug                  |             |             |                      | 20,640.00 Cr   |  |
|                         |             |             |                      | 7 more )       |  |
| Grand Total             |             | 46,250.00   | 8,18,750.00          | 20,640.00 Cr   |  |
| Average                 |             | 1,491.94    | 26,411.29            | 1,36,335.81 Dr |  |

• Press F6 (Daily Break Up) .

Accessing **F12: Configure** - here you can view the highest or lowest cash balance on a particular date.

| <u>Configura</u>        | tion        |
|-------------------------|-------------|
| Nett transactions only  | ? No        |
| Show Closing Balances   | ? Yes       |
| Show Percentages        | ? No        |
|                         |             |
| Appearance of Names     | : Name Only |
| Scale Factor for Values | : Default   |
| Periodicity to use      | : Monthly   |
| Show Average Details    | ? No        |
| Show High/Low Details   | ? Yes       |
| Graphs                  | 2           |
| Show with Graph         | ? No        |

The Ledger Monthly Summary screen is displayed as shown:

| Ledger Monthly Summary | ABC Company |                |                                 | .Ctrl + M 🗵         |  |
|------------------------|-------------|----------------|---------------------------------|---------------------|--|
|                        |             | Cash           |                                 |                     |  |
| Particulars            |             | 1-An           | #BC Company<br>#2008 to 31-Mas- | 2009                |  |
| , attreature           | F           | Transa         | ctions                          | Closing             |  |
|                        | T           | Debit          | Credit                          | Balance             |  |
|                        |             |                |                                 |                     |  |
| Opening Belance        |             |                |                                 | 2 17 850 00 Dr      |  |
| And                    |             | 8 00 000 00    | 6 76 500 00                     | 3 41 350 00 Dr      |  |
| May                    |             | 5.25.000.00    | 0,70,000.00                     | 8.66.350.00 Dr      |  |
| June                   |             | 1,25,000.00    |                                 | 9,91,350.00 Dr      |  |
| July                   |             | 1,25,000.00    | 800.00                          | 11,15,550.00 Dr     |  |
| August                 |             | 61,250.00      |                                 | 11,76,800.00 Dr     |  |
| September              |             |                |                                 | 11,76,800.00 Dr     |  |
| October                |             | 23,55,000.00   | 18,750.00                       | 35,13,050.00 Dr     |  |
| November               |             |                |                                 | 35,13,050.00 Dr     |  |
| December               |             |                |                                 | 35,13,050.00 Dr     |  |
| January                |             | 22,96,250.00   | 43,750.00                       | 57,65,550.00 Dr     |  |
| February               |             | 16,87,500.00   |                                 | 74,53,050.00 Dr     |  |
| March                  |             |                |                                 | 74,53,050.00 Dr     |  |
|                        |             |                |                                 |                     |  |
|                        |             |                |                                 |                     |  |
|                        |             |                |                                 |                     |  |
|                        |             |                |                                 |                     |  |
|                        |             |                |                                 |                     |  |
|                        |             |                |                                 |                     |  |
|                        |             |                |                                 |                     |  |
|                        |             |                |                                 |                     |  |
|                        |             |                |                                 |                     |  |
|                        |             |                |                                 |                     |  |
| Grand Total            |             | 79,75,000.00   | 7,39,800.00                     | 74,53,050.00 Dr     |  |
| Highest                | (0          | t. 10-Oct-2008 | (at. 10-Oct-200)                | 5) (at 10-Oct-2008) |  |
| Balance                |             | 23,55,000.00   | 5,32,500.00                     | 74,53,050.00 Dr     |  |
| Lowest                 | (0          | r. 1-Aug-2008) | (dl. 30-Jul-200)                | 5) (dt. 1-Apr-2008) |  |
| Balance                |             | 15,000.00      | \$00.00                         | 3,14,650.00 Cr      |  |

# Next topic

#### **Displaying Bank Book**

You can display the Bank Book Summary from your Accounts Books menu in Tally.ERP 9.

To view the Bank Book Summary

 Go to Gateway of Tally > Display > Account Books > Cash/Bank Book(s)

| Cash/Bank Summary                                                         | ABC Company | Ctrl + M 🛛                                                                                                    |
|---------------------------------------------------------------------------|-------------|----------------------------------------------------------------------------------------------------|
| Particulars                                                               |             | Bank Accounts<br>ABC Company<br>1-Apr-2008 to 31-Mar-2009<br>Closing Balance                                                |
| Cash-in-Hand<br>Cash<br>Bank-Cournet A/c<br>Bank-Saving A/c<br>Petty Cash |             | T4.53,059.00           74,53,050.00           25,52,825.00           1,20,000.00           23,59,000.00           73,825.00 |
| Grand Total                                                               |             | 1,00,05,875.00                                                                                                    |

If you have more than one bank account, select the required Bank account and press **Enter** to display the **Ledger Monthly Summary**.

| Ledger Month    | nly Summary | ABC C | ompany |                                                                                     |              | Ctrl + M 🛛      |
|-----------------|-------------|-------|--------|-------------------------------------------------------------------------------------|--------------|-----------------|
| Particular      | \$          |       |        | Bank-Saving A/c<br>ABC Company<br>1-Apr-2008 to 31-Jul-2008<br>Transactions Closing |              | 2008<br>Closing |
|                 |             |       |        | Debit                                                                               | Credit       | Balance         |
|                 |             |       |        |                                                                                     |              |                 |
| Opening Balance |             |       |        |                                                                                     |              | 8,00,000.00 Dr  |
| April           |             |       |        | 79,000.00                                                                           | 20,000.00    | 8,59,000.00 Dr  |
| May             |             |       |        | 12,00,000.00                                                                        | 70,000.00    | 19,89,000.00 Dr |
| June            |             |       |        | 2,50,000.00                                                                         | 25,000.00    | 22,14,000.00 Dr |
| July            |             |       |        | 15,00,000.00                                                                        | 13,55,000.00 | 23,59,000.00 Dr |
|                 |             |       |        |                                                                                     |              |                 |
|                 |             |       |        |                                                                                     |              |                 |
|                 |             |       |        |                                                                                     |              |                 |
|                 |             |       |        |                                                                                     |              |                 |
|                 |             |       |        |                                                                                     |              |                 |
|                 |             |       |        |                                                                                     |              |                 |
|                 |             |       |        |                                                                                     |              |                 |
|                 |             |       |        |                                                                                     |              |                 |
|                 |             |       |        |                                                                                     |              |                 |
|                 |             |       |        |                                                                                     |              |                 |
|                 |             |       |        |                                                                                     |              |                 |
|                 |             |       |        |                                                                                     |              |                 |
| Grand Tot       | al          |       |        | 30,29,000.00                                                                        | 14,70,000.00 | 23,59,000.00 Dr |
| 2000000         |             |       |        |                                                                                     |              |                 |
|                 |             |       |        |                                                                                     |              |                 |
|                 |             |       |        |                                                                                     |              |                 |
| 1000000         |             | _     |        |                                                                                     |              |                 |
|                 |             |       |        |                                                                                     |              |                 |
|                 |             |       |        |                                                                                     |              |                 |
| 0               | Apr         | May   | Jun    |                                                                                     | Jul          |                 |
|                 | nhi -       | may   | Jun    |                                                                                     |              |                 |

# Next topic

#### **Displaying Ratio Analysis Report**

The Ratio Analysis Report is divided into two parts, Principal Groups and Principal Ratios. The Principal Groups are the key figures that give perspective to the ratios. Principal Ratios relate two pieces of financial data to obtain a comparison that is meaningful.

#### To view the Ratio Analysis

• Go to Gateway of Tally > Ratio Analysis. The Ratio Analysis screen is displayed as shown below:

| Ratio Analysis                                                                                                    | ABC Co                                                                                                    | Impany                                                                                                    | Ctrl + M 🗵                                                                                                    |
|----------------------------------------------------------------------------------------------------|----------------------------------------------------------------------------------------------------|----------------------------------------------------------------------------------------------------|----------------------------------------------------------------------------------------------------|
| Principal Groups                                                                                                    | ABC Company<br>1-Apr-2009 to 30<br>-Sep-2009                                                                                                    | Principal Ratios                                                                                                    | ABC Company<br>1-Apr-2009 to 30<br>-Sep-2009                                                                                            |
| Principal Groups Working Capital (Corrent Assets-Corrent Liabilities) Cash-in-Hand Bank Accounts Bank OD A/c Sundry Debtors (due till today) Sundry Creditors (due till today) Sales Accounts Stock-in-hand Excess of Income ever Expenditure Wkg. Capital Turnover (Sales Accounts / Working Capita) Inventory Turnover (Sales Accounts / Closing Stock) | 1-Apr-2009 to 30<br>-Sep-2009<br>2,13,79,965,99 Dr<br>9,45,877,80 Dr<br>1,05,50,000,00 Dr<br>4,000,00 Dr<br>1,06,09,332,00 Dr<br>1,25,93,117,00 Cr<br>1,39,76,300,00 Cr<br>1,25,56,447,50 Dr<br>1,02,40,823,99 Cr<br>0,75<br>1,36 | Principal Ratios Current Ratio (Current Assets : Current Liabilities) Ouick Ratio (Current Assets-Stock-in-hand : Current Liabilities) Debt:Equity Ratio (Loans (Liability) : Capital Account + Nett Profit) Gross Profit % Operating Cost % (as percentage of Sales Accounts) Recv. Turnover in days (payment performance of Debtors) Return on Investment % (Nett Profit / Capital Account + Nett Profit ) Return on Wkg. Capital % (Nett Profit / Working Capital) % | 1-Apr-2009 to 30<br>-Sep-2009<br>2.71 : 1<br>1.77 : 1<br>0.10 : 1<br>64.86 %<br>64.29 %<br>35.71 %<br>146.61 days<br>82.32 %<br>47.90 % |
|                                                                                                    |                                                                                                    |                                                                                                    |                                                                                                    |

# Next topic

#### Purchase Register

A Purchase Register displays the information on the periodic purchases of a business concern. Purchase register helps in analyzing the details of movement of purchased goods to various god owns, on the basis of which the stock movement at each go down is determined. You can also view the <u>columnar</u> register for purchase.

Purchase returns made during a year can also be traced. The parties to whom the purchase returns have been made and the causes thereof can be analysed to draw conclusions on the supplier and the quality of purchases made.

- Purchase Register National Enterprises Ctrl + M 🗵 Purchase National Enterprises Particulars 1-Apr-2017 to 31-Mar-2018 Closing Transactions Debit Balance Credit April 1.58.600.00 1.58,600.00 Dr May 2.53.760.00 4,12,360.00 Dr 3,01,340.00 7,13,700.00 Dr June 6,09,024.00 July 13.22.724.00 Dr August 2,63,910.40 15,86,634.40 Dr September 3,45,113.60 19.31.748.00 Dr October 4.26.316.80 23.58.064.80 Dr 29,67,088.80 Dr 6.09.024.00 November 3,04,512.00 32.71,600.80 Dr December 4,06,016.00 36,77,616.80 Dr January 5,48,121.60 42,25,738.40 Dr February March 4,66,918.40 46,92,656.80 Dr 46,92,656.80 Dr Grand Total 46,92,656.80 400000 May Oct Nov Dec Aug
- 1. Go to Gateway of Tally > Display > Account books > Purchase Register . The Purchase Register appears as shown:

2. You can configure the report by pressing **Ctrl+F12** to view the following information.

| Value to Calculate in Report<br>(calculate balances using Vouchers satisfying the given conditions) |         |                                           |      |  |  |  |
|----------------------------------------------------------------------------------------------------|---------|-------------------------------------------|------|--|--|--|
| Using                                                                                               | Voucher | having                                    |      |  |  |  |
|                                                                                                    |         | Particulars                               |      |  |  |  |
|                                                                                                    |         | Actual Qty                                |      |  |  |  |
|                                                                                                    |         | Attendance Types<br>Batch Name            |      |  |  |  |
|                                                                                                    |         | Billed Qty                                |      |  |  |  |
|                                                                                                    |         | Bill Name<br>Buyer Name                   |      |  |  |  |
|                                                                                                    |         | Cost Category                             |      |  |  |  |
|                                                                                                    |         | Date                                      | 46.9 |  |  |  |
|                                                                                                    |         | Employees<br>Employees-Attendance Entries |      |  |  |  |
|                                                                                                    |         | Excise Book Name                          |      |  |  |  |
|                                                                                                    |         | Favouring Name                            |      |  |  |  |
|                                                                                                    |         | Godown Name<br>Instrument Amount          |      |  |  |  |
|                                                                                                    |         | Instrument Date                           | -    |  |  |  |
| Jun                                                                                                 |         | 15 more                                   | Dec  |  |  |  |

- 3. In the **Purchase Register**, select the required month and press **Enter**.
- 4. Click **F5:** Columnar and set the options as required, to view the purchase columnar register. Set the options **Show supplier invoice number** and **Show supplier invoice date** to view these details in separate columns.

| Columnar Register Alteration      |                               |  |  |  |  |  |
|-----------------------------------|-------------------------------|--|--|--|--|--|
| Company: National Enterprises     |                               |  |  |  |  |  |
| for: Purchase                     |                               |  |  |  |  |  |
| Show party's address              | ? Yes                         |  |  |  |  |  |
| Show voucher type                 | ? Yes                         |  |  |  |  |  |
| Show supplier invoice number      | 2 Yes                         |  |  |  |  |  |
| Show supplier invoice date        | 2 Yes                         |  |  |  |  |  |
| Show supplier name                | 2 Yes                         |  |  |  |  |  |
| Show party's GSTIN/UIN            | ? Yes                         |  |  |  |  |  |
| Show party's tax registration num | ber ? Yes                     |  |  |  |  |  |
| Show service tax registration num | ber? No                       |  |  |  |  |  |
| Show PAN                          | ? Yes                         |  |  |  |  |  |
| Show CST number                   | ? No                          |  |  |  |  |  |
| Show voucher narration            | ? Yes                         |  |  |  |  |  |
| Show order details                | ? Yes                         |  |  |  |  |  |
| Show receipt/despatch details     | ? Yes                         |  |  |  |  |  |
| Show import/export details        | ? Yes                         |  |  |  |  |  |
| Show bill of entry details        | ? No                          |  |  |  |  |  |
| Show port code                    | ? NO                          |  |  |  |  |  |
| Show quantity details             | ? Yes                         |  |  |  |  |  |
| Show using alternate units        | 2 Yes                         |  |  |  |  |  |
| Show item value                   | 2 Vos                         |  |  |  |  |  |
| Show additional cost              | 2 Yes                         |  |  |  |  |  |
| Show ledger amounts with Dr/Cr    | Type of Column                |  |  |  |  |  |
|                                   | Type of column                |  |  |  |  |  |
| Type of Column                    | I End of List                 |  |  |  |  |  |
|                                   | All items (automatic columns) |  |  |  |  |  |
|                                   | All items (in one column)     |  |  |  |  |  |
|                                   | Group                         |  |  |  |  |  |
|                                   | Ledger                        |  |  |  |  |  |
|                                   |                               |  |  |  |  |  |

5. Press **Enter** to view the register. Separate columns will be displayed for supplier invoice number and date as shown:

| Voucher Register<br>List of All Purchase Vouchers |             |                     | National Enterprises                               |                 |                |                         | Ctrl + M 🗵<br>1-Apr-2017 to 30-Apr-2017 |                    |  |
|---------------------------------------------------|-------------|---------------------|----------------------------------------------------|-----------------|----------------|-------------------------|-----------------------------------------|--------------------|--|
|                                                   | Date        | Particulars         | Address                                            | Voucher<br>Type | Voucher<br>No. | Supplier<br>Invoice No. | Supplier<br>Invoice<br>Date             | GSTIN/UIN          |  |
|                                                   | 12-Apr-2017 | Rajkamal Associates | ← 1 more<br>1st Main Road,<br>Injambakkam, Chennai | Purchase        | 1              | 25                      | 12-4-2017                               | 23 more →<br>33 ZC |  |

To change voucher type press  ${\bf F4}$  at the voucher register screen and select the required voucher type.

To view the <u>Post-dated Transactions</u> report for the specified period, click <u>T</u>: Post-Dated .

# Next topic

#### Journal Register

Journal register displays all the journal vouchers recorded for each month.

1. Go to **Gateway of Tally** > **Display** > **Account Books** > **Journal Register** . The **Journal Register** appears as shown below:

| Journal Register | National Enterprises |                                                             | Ctrl + M 🗵  |  |  |
|------------------|----------------------|-------------------------------------------------------------|-------------|--|--|
| Particulars      |                      | Journal<br>National Enterprises<br>1-Apr-2017 to 1-Oct-2017 |             |  |  |
|                  |                      | Transactions                                                |             |  |  |
|                  |                      | Total Vouchers                                              | (cancelled) |  |  |
|                  |                      |                                                             |             |  |  |
| April            |                      | 15                                                          |             |  |  |
| May              |                      | 13                                                          |             |  |  |
| June             |                      | 16                                                          |             |  |  |
| July             |                      | 6                                                           |             |  |  |
| August           |                      | 5                                                           |             |  |  |
| September        |                      |                                                             |             |  |  |
| October          |                      |                                                             |             |  |  |
| November         |                      |                                                             |             |  |  |
| December         |                      |                                                             |             |  |  |
| January          |                      |                                                             |             |  |  |
| February         |                      |                                                             |             |  |  |
| March            |                      |                                                             |             |  |  |
|                  |                      |                                                             |             |  |  |
|                  |                      |                                                             |             |  |  |
|                  |                      |                                                             |             |  |  |
| Grand Total      |                      | 55                                                          |             |  |  |

- 2. Select the required month and press Enter .
- 3. Click **F5:** Columnar and set the options as required, to view the journal columnar register. Set the options Show voucher reference number and Show voucher reference date to view these details in separate columns.

| Columnar Register Alteration                                                                                                    |                                                                                                    |  |  |  |  |
|----------------------------------------------------------------------------------------------------|----------------------------------------------------------------------------------------------------|--|--|--|--|
| Company: National Enterprises                                                                                                    |                                                                                                    |  |  |  |  |
| for: Joi                                                                                                    | urnal                                                                                                    |  |  |  |  |
| Show party's address<br>Show voucher type<br>Show voucher number<br>Show voucher reference number<br>Show voucher reference date<br>Show party's GSTIN/UIN<br>Show party's tax registration num<br>Show party's tax registration num<br>Show service tax registration num<br>Show PAN<br>Show CST number<br>Show voucher narration<br>Show voucher narration<br>Show using alternate units<br>Show using alternate units | ? Yes ? Yes ? Yes ? Yes ? Yes ? Yes ber ? Yes ber ? No ? Yes ? Yes ? Yes ? Yes ? Yes ? Yes ? Yes ? Yes ? Yes |  |  |  |  |
| Show item value                                                                                                    | ? Yes                                                                                                    |  |  |  |  |
| Show ledger amounts with Dr/Cr                                                                                                    | Type of Column                                                                                               |  |  |  |  |
| Type of Column<br>All items (automatic columns)                                                                                                    | End of List     All items (automatic columns)     All items (in one column)     Group     Ledger             |  |  |  |  |
|                                                                                                    |                                                                                                    |  |  |  |  |

The columnar Voucher Register of journal vouchers appears as shown:

| Voucher Register<br>List of All Journal Vouchers |            | National Enterprises |                 |                | 1.4                 | Ctrl + M E<br>1-Apr-2017 to 30-Apr-2017 |                 |                  |         |
|--------------------------------------------------|------------|----------------------|-----------------|----------------|---------------------|-----------------------------------------|-----------------|------------------|---------|
|                                                  | Date       | Particulars          | Voucher<br>Type | Voucher<br>No. | Voucher<br>Ref. No. | Voucher<br>Ref. Date                    | GSTIN/UIN       | Sales Tax<br>No. | PAN No. |
|                                                  |            |                      | ← 1 mo          | 6              |                     |                                         |                 | 17 (             | nore →  |
|                                                  | 1-Apr-2017 | Kiran Enterprises    | Journal         | 1              | Adj/01              | 1-4-2017                                | 29ABCDE1234A1Z5 |                  |         |

To change voucher type press F4 at the voucher register screen and select the required voucher type.

## Next topic

#### Viewing Day Book

The **Day Book** lists all transactions made in a particular day and by default displays the last voucher entry date of a regular voucher. It could also be set up to list all the transactions made over a certain period. Transactions include all financial vouchers, reversing and memorandum journals as well as inventory vouchers.

In Tally.ERP 9, the **Day Book** is by default displayed for the current date (as on the last date of voucher entry). However, you may specify the required period, as per your requirements.

#### To view the Day Book

1. Go to **Gateway of Tally** > **Display** > **Daybook**. The **Day Book** will appear as shown below:

| Day Book                            |                       | ABC Company              |         |                      | Ctrl + M 🛛       |
|-------------------------------------|-----------------------|--------------------------|---------|----------------------|------------------|
| Day Book                            |                       |                          |         | 1-Apr-2000           | 3 to 31-Mar-2009 |
| Date Pa                             | urticulars            | Vch Type                 | Vch No. | Debit Amount         | Credit Amount    |
|                                     |                       |                          |         | Inwards Qty          | Outwards Oty     |
|                                     |                       |                          |         |                      |                  |
| 1-4-2008 Office 8                   | xpenses               | Payment                  | 1       | 1,550.00             |                  |
| 1-4-2008 Custom                     | er A                  | Retail Invoice           | 1       | 61,000.00            |                  |
| 1-4-2008 Bright I                   | ndustries             | Purchase                 | 1       |                      | 47,500.00        |
| 1-4-2008 Unisys                     | Global Systems        | Purchase                 | 2       |                      | 90,900.00        |
| 1-4-2008 Supplie                    | ar C                  | Purchase                 | 3       |                      | 18,36,000.00     |
| 1-4-2008 Cash                       |                       | Purchase                 | 4       | 1.000.00             | 5,32,500.00      |
| 1-4-2008 Z GB K                     | AM SUCKS              | Physical Steel           | 1       | 1,300 Nos            |                  |
| 1-4-2008 Cooling                    | Equipment             | Stock Journal            | 1       | 2 NOS                |                  |
| 2-4-2008 Clistom                    | er C<br>Tradara       | Secal Invoice            | 2       | 18,750.00            | 20 125 00        |
| 2-4-2008 Global                     | Equipment             | Purchase<br>Stock langed | 2       | 2 No.                | 20,125.00        |
| 2-4-2008 Cooling<br>2.4-2008 Custom | r Component           | Succession<br>Tax Immire | 2       | 2 NOS                |                  |
| 3.4.2008 Coston                     | Emisment              | Dark Invoice             | 2       | 4,10,000.00<br>2 Non |                  |
| A-A-2008 Curtan                     | ar B                  | Tax Images               | 2       | 88 400 00            |                  |
| 5.4.2008 Custom                     | er C                  | Paceint                  | 1       | 00,400.00            | 25 000 00        |
| 5-4-2008 Custom                     | er C                  | Credit Note              | i       |                      | 12,000,00        |
| 5.4.2008 Custom                     | er A                  | Patol Invice             | 3       | 5.25.000.00          | 12,000.00        |
| 5-4-2008 Custom                     | er A                  | Retail Invoice           | ă.      | 2.57.250.00          |                  |
| 5-4-2008 Supplie                    | r A                   | Purchase                 | 6       |                      | 10.12.000.00     |
| 5-4-2008 Equipm                     | ent Sales Corporation | Purchase                 | ž       |                      | 7,80.000.00      |
| 6-4-2008 Global                     | Compute ch Pvt Ltd.,  | Retail Invoice           | 5       | 2,10,000.00          | .,,              |
| 7-4-2008 Custom                     | er A                  | Retail Invoice           | 6       | 6,69,500.00          |                  |
| 9-4-2008 Supplie                    | rA                    | Purchase                 | 8       | -,,-                 | 1,10,000.00      |
| 10-4-2008 Entry T                   | ax                    | Payment                  | 2       | 475.00               |                  |
| 10-4-2008 Custom                    | er C                  | Credit Note              | 2       |                      | 1,875.00         |
| 10-4-2008 Supplie                   | r A                   | Purchase                 | 9       |                      | 6,02,000.00      |
| 15-4-2008 Genera                    | I Expenses            | Payment                  | 3       | 1,600.00             |                  |
| 15-4-2008 Capital                   | Account               | Receipt                  | 2       |                      | 8,00,000.00      |
| 15-4-2008 Cash                      |                       | Purchase                 | 10      |                      | 1,44,000.00      |
| 15-4-2008 2 GB R/                   | AM Sticks             | Physical Stock           | 2       | 1,300 Nos            |                  |
| 17-4-2008 Custom                    | er B                  | Credit Note              | 3       |                      | 55,936.00        |
|                                     |                       |                          |         |                      | 172 more )       |

2. Click **F2: Period** to change the period for which the Day Book is displayed.

3. Click F4: Change Vouch to view Day Book for a particular voucher type.

| Change Voucher Type | ABC Company         |                                                                                                    |                                                                                                    | Ctrl + M × |
|---------------------|---------------------|----------------------------------------------------------------------------------------------------|----------------------------------------------------------------------------------------------------|------------|
|                     |                     |                                                                                                    |                                                                                                    |            |
| Date Particulars    |                     |                                                                                                    |                                                                                                    |            |
|                     | <u>Voucher Type</u> | Voucher Types Voucher Types All Sales Vouchers All Stock Journal Vouchers Contra Credit Note Debit Note Delivery Note Journal Manufacturing Journal Memorandum Payment Physical Stock Purchase Purchase Order Receipt Receipt Receipt Note Rejections In Reteil Invoice Reversing Journal Sales Sales Sales Coder Stock Journal Tax Invoice | 1,350,00<br>61,000,00<br>1,300 Nos<br>2 Nos<br>18,750,00<br>2 Nos<br>88,400,00<br>2 Nos<br>88,400,00<br>57,250,00<br>475,00<br>1,600,00<br>475,00<br>1,600,00 |            |

4. Select the required **Voucher Type** to display. The screen appears as shown below:

| Day Boo    | k                              | ABC Company    |         |              | Ctrl + M      |
|------------|--------------------------------|----------------|---------|--------------|---------------|
| List of Re | tail Invoice Vouchers          |                |         | 1-Apr-2008 t | o 31-Mar-2009 |
| Date       | Particulars                    | Vch Type       | Vch No. | Debit        | Credit        |
|            |                                |                |         | Amount       | Amount        |
|            |                                |                |         |              |               |
| 1-4-2008   | Customer A                     | Retail Invoice | 1       | 61,000.00    |               |
| 2-4-2008   | Customer C                     | Retail Invoice | 2       | 18,750.00    |               |
| 5-4-2008   | Customer A                     | Retail Invoice | 3       | 5,25,000.00  |               |
| 5-4-2008   | Customer A                     | Retail Invoice | 4       | 2,57,250.00  |               |
| 6-4-2008   | Global Computech Pvt Ltd.,     | Retail Invoice | 5       | 2,10,000.00  |               |
| 7-4-2008   | Customer A                     | Retail Invoice | 6       | 6,69,500.00  |               |
| 19-4-2008  | Customer A                     | Retail Invoice | 7       | 3,50,200.00  |               |
| 24-4-2008  | Customer B                     | Retail Invoice | 8       | 6,30,000.00  |               |
| 30-4-2008  | Blue Nile Stationeries         | Retail Invoice | 10      | 1,70,000.00  |               |
| 30-4-2008  | Customer C                     | Retail Invoice | 11      | 96,000.00    |               |
| 30-4-2008  | Blue Nile Stationeries         | Retail Invoice | 12      | 64,375.00    |               |
| 1-5-2008   | Global Computech Pvt Ltd.,     | Retail Invoice | 13      | 1,75,000.00  |               |
| 1-5-2008   | Global Computech Pvt Ltd.,     | Retail Invoice | 14      | 7,45,000.00  |               |
| 1-5-2008   | Customer A                     | Retail Invoice | 15      | 56,000.00    |               |
| 1-5-2008   | Customer A                     | Retail Invoice | 16      | 56,000.00    |               |
| 1-5-2008   | UN Diplomatic Mission          | Retail Invoice | 17      | 17,50,000.00 |               |
| 1-5-2008   | Customer A                     | Retail Invoice | 18      | 16,800.00    |               |
| 30-5-2008  | Innovative Solutions Pvt Ltd   | Retail Invoice | 19      | 12,500.00    |               |
| 1-6-2008   | Silverline Trading Corporation | Retail Invoice | 20      | 95,000.00    |               |
| 2-6-2008   | Blue Nile Stationeries         | Retail Invoice | 21      | 1,25,000.00  |               |
| 3-6-2008   | Silverline Trading Corporation | Retail Invoice | 22      | 2,50,000.00  |               |
| 4-6-2008   | Bank-Saving A/c                | Retail Invoice | 23      | 2,50,000.00  |               |
| 5-6-2008   | Cash                           | Retail Invoice | 24      | 1,25,000.00  |               |
| 6-6-2008   | Customer A                     | Retail Invoice | 25      | 1,25,000.00  |               |
| 7-6-2008   | Unisys Global Systems          | Retail Invoice | 26      | 1,10,000.00  |               |
| 8-6-2008   | Customer C                     | Retail Invoice | 27      | 8,56,800.00  |               |
| 9-6-2008   | Innovative Solutions Pvt Ltd   | Retail Invoice | 28      | 55,000.00    |               |
| 10-6-2008  | Innovative Solutions Pvt Ltd   | Retail Invoice | 29      | 1,10,000.00  |               |
| 11-6-2008  | Customer C                     | Retail Invoice | 30      | 66,000.00    |               |
|            |                                |                |         |              |               |
|            |                                |                |         |              | 8 more ]      |
|            |                                |                | Total:  | 96,04,055.00 |               |

5. Click <u>**T**: Post-Dated</u> to view the Post-dated Transactions report for the specified period.

Last page

**Reference/Source:** 

Tally.ERP 9 Asok K. Nadhani

https://freetallyeducation.blogspot.com/

https://www.tutorialkart.com/